## Department Access to Actuals Distribution Report (Salary/Fringe Report)

The Actuals Distribution report lists the funding sources and accounts for salary and fringe expenses charged to your department. This report is first available on-line two business days before the selected pay day. Department personnel with DEPT\_ADMIN access in HRMS will be able to view and/or print the Actuals Distribution (Salary/Fringe Report) for their department:

Navigator>ND HE Applications>Payroll>Reports>HE Actuals Report

Follow the navigation above to get to the Run Control Page for this report. The Run Control Page will look like this:

| ist of all values. |  |
|--------------------|--|
|                    |  |
|                    |  |
|                    |  |
|                    |  |
|                    |  |
|                    |  |
|                    |  |
|                    |  |
|                    |  |
|                    |  |
|                    |  |

If you have accessed this page previously, please enter the Run Control ID you have created and click the Search button.

If you have never access this page before, you will need to click Add A New Value. The following page will appear:

| HE Actuals Report                        |  |
|------------------------------------------|--|
| Eind an Existing Value Add a New Value   |  |
| Run Control ID                           |  |
| Add                                      |  |
| Find an Existing Value   Add a New Value |  |

Enter a Run Control ID of your choice. Recommended Run Control value to enter: HEActuals. Click the Add button. The following screen appears:

| E Actuals Report            |                    |                    |                    |                  |
|-----------------------------|--------------------|--------------------|--------------------|------------------|
| Run Control ID HE_actua     | als                | Report Ma          | nager Process Moni | Run              |
| Process Request Parameter(s | ;)                 |                    |                    |                  |
| Pay Run ID:                 | ]a<br>]a<br>]a     |                    |                    |                  |
| Save 🔯 Return to Search     | 1 Previous in List | 🚛 Next in List 💽 N | otify 💽 Add        | 🔊 Update/Display |

Enter the Pay Run ID. The Pay Run ID is UND followed by the ending date of the pay period (YYMMDD) for which you are requesting the Actuals Report. For Example: To access an Actuals Report for July 15, 2019, you would enter the following: UND190715. For the Actuals Report for July 31, 2019, you would enter: UND190731.

SetID: UND01 Department: Enter your department number If you were requesting the July 15, 2019 Actuals Report for department 1045, the screen would look like this:

|                         | TOTID HE_actual      | s       | R | eport Manager | Process Monitor | Run |
|-------------------------|----------------------|---------|---|---------------|-----------------|-----|
| ocess Reque             | st Parameter(s)      | )       |   |               |                 |     |
| Pay Run ID:<br>*Set ID: | und190715<br>und01 Q | ۹       |   |               |                 |     |
| Department:<br>Empl ID: | 1045                 | م<br>]م |   |               |                 |     |
|                         |                      |         |   |               |                 |     |

The Empl ID box can be used if wanting to run the report for just one particular employee. The magnifying glasses next to each box can be used to search for appropriate values, if you do not know what they are.

Click Save. Click Run.

The following screen appears:

| Server Name       PSNT       Run Date       07/25/2019       III         Recurrence <ul> <li>Run Time</li> <li>9:39:25AM</li> <li>Reset to Current Date/Time</li> <li>Process List</li> <li>Elect</li> <li>Description</li> <li>Process Name</li> <li>Process Type</li> <li>Format</li> <li>Distrib</li> </ul> <li>Format</li> | ver Name PSNT           | Run Date 07/25/2019<br>Run Time 9:39:25AM | B. Davida Garad Data (           |
|----------------------------------------------------------------------------------------------------|-------------------------|-------------------------------------------|----------------------------------|
| Recurrence     Run Time     9:39:25AM     Reset to Current Date/Time       Time Zone     Q       Process List       Select Description     Process Name     Process Type     *Type     *Format     Distrib                                                                                                    | ecurrence T             | Run Time 9:39:25AM                        | Description Operation Desta (The |
| Time Zone     Q       Process List       Select Description       Process Name       Process Type       *Format       Distribution                                                                                                    | ima Zana                |                                           | Reset to Current Date/Tir        |
| Process List         Process Name         Process Type         *Format         Distribution                                                                                                    |                         |                                           |                                  |
| Select Description Process Name Process Type *Type *Format Distrib                                                                                                    | List                    |                                           |                                  |
|                                                                                                    | escription Process I    | Name Process Type                         | *Type *Format Dist               |
| HE Actuals Report     NDUCA504     SQR Report     Web     V     PDF     Distrib                                                                                                    | E Actuals Report NDUCA5 | .504 SQR Report                           | Web v PDF v Dis                  |

Verify the following: 1) the Server Name is PSNT, 2) the NDU504CA Select box is checked, 3) Type is Web 4) Format is PDF. Click OK.

The following screen appears:

| Run Cont                                           | rol ID HE_actuals                | R                   | leport Manager | Process Monitor Run      |
|----------------------------------------------------|----------------------------------|---------------------|----------------|--------------------------|
| Process Reque                                      | st Parameter(s)                  |                     |                | Process Instance:4296367 |
| Pay Run ID:<br>*Set ID:<br>Department:<br>Empl ID: | UND190715 Q<br>UND01 Q<br>1045 Q |                     |                |                          |
| 🖥 Save 🛛 🔯 Ref                                     | urn to Search 👘 Previous         | List 4 Next in List | E Notify       | 📑 Add 🖉 Update/Display   |

Click on the Process Monitor hyperlink.

The following screen appears:

| U      | ser ID joa | nne.t | arstad Q Type                   | ٣            | Last           | <ul> <li>Days</li> </ul>      | ٣          | Refresh                |         |
|--------|------------|-------|---------------------------------|--------------|----------------|-------------------------------|------------|------------------------|---------|
| :      | Server     |       | <ul> <li>Name</li> </ul>        | Q            | Instance From  | Instance To                   |            |                        |         |
| Run    | Status     |       | <ul> <li>Distributio</li> </ul> | n Status     | ٣              | Save On Refresh               |            |                        |         |
| Proc   | ess List   |       |                                 |              |                | Personalize   Find   View All | 📑 First    | ④ 1-8 of 8             | Last    |
| Select | Instance   | Seq.  | Process Type                    | Process Name | User           | Run Date/Time                 | Run Status | Distribution<br>Status | Details |
|        | 4296367    |       | SQR Report                      | NDUCA504     | joanne.barstad | 07/25/2019 9:39:25AM CDT      | Success    | Posted                 | Details |
|        | 4295279    |       | COBOL SQL                       | PSPLDTL1     | joanne.barstad | 07/24/2019 2:46:45PM CDT      | Success    | Posted                 | Details |
|        | 4295276    |       | Application Engine              | TL_TIMEADMIN | joanne.barstad | 07/24/2019 2:44:56PM CDT      | Success    | Posted                 | Details |
|        | 4295179    |       | SQR Report                      | NDUTC006     | joanne.barstad | 07/24/2019 1:37:41PM CDT      | Success    | Posted                 | Details |
|        | 4295169    |       | COBOL SQL                       | PSPLDTL1     | joanne.barstad | 07/24/2019 1:30:03PM CDT      | Success    | Posted                 | Details |
|        | 4295155    |       | Application Engine              | TL_TIMEADMIN | joanne.barstad | 07/24/2019 1:28:03PM CDT      | Success    | Posted                 | Details |
|        | 4295062    |       | COBOL SQL                       | PSPLDTL1     | joanne.barstad | 07/24/2019 12:42:05PM CDT     | Success    | Posted                 | Details |
|        | 4295053    |       | Application Engine              | TL_TIMEADMIN | joanne.barstad | 07/24/2019 12:40:13PM CDT     | Success    | Posted                 | Details |

If Success and Posted does not appear immediately under the Run Status and Distribution Status (located under the light blue bar in the middle of the screen), Click on Refresh periodically until the Run Status is Success. The screen will not update status, unless you click the Refresh button.

When Success and Posted appears, Click on the Details hyperlink, located to the right of the word Posted (immediately below the light blue bar).

The following screen appears:

| Process                                     |                                                                     |                                                 |                                                                                                    |                 |
|---------------------------------------------|---------------------------------------------------------------------|-------------------------------------------------|----------------------------------------------------------------------------------------------------|-----------------|
| Instance                                    | 4296367                                                             |                                                 | Type SQR Report                                                                                                    | t               |
| Name                                        | NDUCA504                                                            |                                                 | Description HE Actuals                                                                                                    | Report          |
| Run Status                                  | Success                                                             | Distrib                                         | ution Status Posted                                                                                                    |                 |
| Run                                         |                                                                     |                                                 | Update Process                                                                                                    |                 |
| Run Control<br>Locatio<br>Serv<br>Recurrent | ID HE_actuals<br>on Server<br>er PSNT<br>ce                         |                                                 | <ul> <li>Hold Request</li> <li>Queue Request</li> <li>Cancel Request</li> <li>Delete Request</li> <li>Re-send Content</li> </ul> | Restart Request |
| Date/Time                                   |                                                                     |                                                 | Actions                                                                                                    |                 |
| Request Cr<br>Run Anyt<br>Began Pr          | eated On 07/25/2019<br>ime After 07/25/2019<br>rocess At 07/25/2019 | 9:43:26AM CDT<br>9:39:25AM CDT<br>9:44:02AM CDT | Parameters<br>Message Log<br>Batch Timings                                                                                       | Transfer        |
| Ended Pr                                    | ocess At 07/25/2019                                                 | 9:44:16AM CDT                                   | View Log/Trace                                                                                                    |                 |

Click on the View Log/Trace hyperlink – located in the bottom right hand corner.

The following screen appears:

| Report ID                                                       | 2766998                                        | Process Instance 42              | 96367           | Message Log        |
|-----------------------------------------------------------------|------------------------------------------------|----------------------------------|-----------------|--------------------|
| Name                                                            | NDUCA504                                       | Process Type SC                  | R Report        |                    |
| in Status                                                       | Success                                        |                                  |                 |                    |
| E Actuals R                                                     | eport                                          |                                  |                 |                    |
| )istributio                                                     | n Details                                      |                                  |                 |                    |
| istribution                                                     | Node NDUSXCC                                   | PY Expiration Da                 | te 08/01/2019   |                    |
| ile List                                                        |                                                |                                  |                 |                    |
| ame                                                             |                                                | File Size (byte                  | s) Datetime Cre | eated              |
|                                                                 | 4206267 DDE                                    | 2,823                            | 07/25/2019      | 9:44:16.120000AM C |
| DUCA504_                                                        | 4290307.PDF                                    | 201                              | 07/25/2010      | 9:44:16.120000AM C |
| DUCA504_<br>DUCA504_                                            | 4296367.out                                    | 204                              | 0//25/2019      |                    |
| DUCA504_<br>DUCA504_<br>QR_NDUC/                                | 4296367.00F<br>4296367.out<br>4504_4296367.log | 1,755                            | 07/25/2019      | 9:44:16.120000AM C |
| DUCA504_<br>DUCA504_<br>QR_NDUC/<br>istribute 1                 | 4296367.PDF<br>4296367.out<br>A504_4296367.log | 1,755                            | 07/25/2019      | 9:44:16.120000AM C |
| DUCA504_<br>DUCA504_<br>DR_NDUC/<br>stribute 1<br>stribution II | 4290307.PDF<br>4296367.out<br>A504_4296367.log | 204<br>1,755<br>*Distribution ID | 07/25/2019      | 9:44:16.120000AM C |

You must have Adobe Acrobat on your computer to view this report. Click on the middle file name that ends with a .PDF extension to view the report. A report like the following will appear, but will contain the data for your department for the selected pay period.

| Report ID:<br>Company:<br>Business Unit:<br>Pay Period End: | NDUCAS04<br>UND<br>UND01<br>2019-07-15 | 00:00:00.00 | 0        |               | Uni      | NDUS A   | of North :<br>ctuals Rep | Dakota<br>port |          |          |         | Run date<br>Page 1 of | : Jul/25/2019 09<br>1. | 244 |
|-------------------------------------------------------------|----------------------------------------|-------------|----------|---------------|----------|----------|--------------------------|----------------|----------|----------|---------|-----------------------|------------------------|-----|
| Department ID:<br>Employee ID:                              | 1045<br>ALL                            | Empl.ID     | EmplRec. | Employee Name | Gross An | t. Earni | ng Code E                | arn Acct       | Earn Amt | Ded Acct | Ded Amt | Tax Acct              | Tax Ant.               |     |
| Project ID:<br>Fund Code:                                   |                                        |             |          |               |          |          |                          |                |          |          |         |                       |                        |     |

This report may be viewed on line or printed. Unless you need a printed copy, you do not need to print this report for future reference. This report will be available for you to recreate through this process any time in the future. In the future, a decision may be made to purge certain records after a specified number of years. If this decision is made, you will be notified as to the length of time these reports will be available.

After you have viewed or printed the report, click on the X box in the top right corner of your screen. This closes the document and returns you to the View Log/Trace screen. Click Return. This returns you to the Process Detail page. Click OK. Click on the hyperlink at the bottom of the screen that says Go Back to HE Actuals Report. This will return you to your starting screen.